## **EXCEL Step by Step** Grouped Frequency Distribution (Quantitative Data)

These data represent the record high temperatures in degrees Fahrenheit (°F) for each of the 50 states. Construct a grouped frequency distribution for the data, using 7 classes.

| 112 | 100 | 127 | 120 | 134 | 118 | 105 | 110 | 109 | 112 |
|-----|-----|-----|-----|-----|-----|-----|-----|-----|-----|
| 110 | 118 | 117 | 116 | 118 | 122 | 114 | 114 | 105 | 109 |
| 107 | 112 | 114 | 115 | 118 | 117 | 118 | 122 | 106 | 110 |
| 116 | 108 | 110 | 121 | 113 | 120 | 119 | 111 | 104 | 111 |
| 120 | 113 | 120 | 117 | 105 | 110 | 118 | 112 | 114 | 114 |

Making a Grouped Frequency Distribution (Quantitative Data)

- 1. Press [Ctrl]-N for a new workbook.
- 2. Enter the raw data in column A, one number per cell.
- 3. Enter the upper class boundaries in column B.
- 4. From the toolbar select the Data tab, then click Data Analysis.

Note: If Data Analysis is not there follow these steps

- 1. Click the File tab, click Options, and then click the Add-Ins category
- 2. In the Manage box, select Excel Add-ins and then click Go.
- 3. In the Add-Ins box, check the Analysis ToolPak check box, and then click OK.
- 5. In the Analysis Tools, select Histogram and click [OK].
- 6. In the Histogram dialog box, type A1: A50 in the Input Range box and type B1: B7 in the Bin Range box.
- 7. Select New Worksheet Ply, and check the Cumulative Percentage option. Click [OK].
- 8. You can change the label for the column containing the upper class boundaries and expand the width of the columns automatically after relabeling:

Select the Home tab from the toolbar.

Highlight the columns that you want to change.

Select Format, then AutoFit Column Width.

| 0    |            | (H/m) =   |               |          | C2E                          | 2-2 - N                                                                                     | licrosoft Excel | non-com | mercial use  |                      |          |                      |                      |                   |        | - 6 | 5 X |
|------|------------|-----------|---------------|----------|------------------------------|---------------------------------------------------------------------------------------------|-----------------|---------|--------------|----------------------|----------|----------------------|----------------------|-------------------|--------|-----|-----|
|      | Home       | Insert    | Page Layout F | ormulas  | Data F                       | leview                                                                                      | View Ad         | d-Ins   |              |                      |          |                      |                      |                   | 0      | - 1 | e x |
| Pa   | ste B      | iibri •   | 11 - A A      | = =      | <mark>=</mark> ≫.<br>≣ iz iz | 1<br>1<br>1<br>1<br>1<br>1<br>1<br>1<br>1<br>1<br>1<br>1<br>1<br>1<br>1<br>1<br>1<br>1<br>1 | General         | *4 .98  | Conditional  | Format               | Cell     |                      | Insert *<br>Delete * | Σ·<br>Ž<br>Sort & | Find   | 8   |     |
| Clip | board G    | Fon       | t 5           |          | Alignment                    | 1                                                                                           | Number          | G       | Formatting * | as Table *<br>Styles | Styles * |                      | Format               | Z* Filter*        | Select | 17  |     |
|      | A1         | • (*      | fx Bo         | undaries |                              |                                                                                             |                 |         |              |                      |          | t Ce                 | Row He               | ight              |        | -   |     |
|      | A          | В         | С             | D        | E                            | F                                                                                           | G               | н       | Т            | J                    | K        |                      | AutoFit              | Row Height        | N      |     | 1   |
| 1    | Boundaries | Frequency | Cumulative %  | T        |                              |                                                                                             |                 |         |              |                      |          | **                   | Column               | Width             |        |     |     |
| 2    | 104.5      | 2         | 4.00%         |          |                              |                                                                                             |                 |         |              |                      |          | AutoFit Column Width |                      |                   | -      |     |     |
| 3    | 109.5      | 8         | 20.00%        |          |                              |                                                                                             |                 |         |              |                      |          |                      | Default Width        |                   |        |     | _   |
| 4    | 114.5      | 18        | 56.00%        |          |                              |                                                                                             |                 |         |              |                      |          | Vie                  | Vicibility           |                   |        |     | _   |
| 5    | 119.5      | 13        | 82.00%        |          |                              |                                                                                             |                 |         |              |                      |          |                      | (Jubinty             |                   |        |     | _   |
| б    | 124.5      | 7         | 96.00%        |          |                              |                                                                                             |                 |         |              |                      |          | 10000                | Hide &               | Unnide            | -      |     | _   |
| 7    | 129.5      | 1         | 98.00%        |          |                              |                                                                                             |                 |         |              |                      |          | Org                  | ganize Sh            | eets              |        |     |     |
| 8    | 134.5      | 1         | 100.00%       |          |                              |                                                                                             |                 |         |              |                      |          |                      | Renam                | Sheet             |        |     |     |
| 9    | More       | 0         | 100.00%       |          |                              |                                                                                             |                 |         |              |                      |          |                      | Move o               | r Copy Sheet      |        |     | _   |
| 10   |            |           |               |          |                              |                                                                                             |                 |         |              |                      |          |                      | Iab Col              | or                |        |     |     |
| 11   |            |           |               |          |                              |                                                                                             |                 |         |              |                      |          | Protection           |                      |                   |        |     |     |
| 12   |            |           |               |          |                              |                                                                                             |                 |         |              |                      |          | 10.                  | Destact              | Chast             |        |     | 1   |
| 13   |            |           |               |          |                              |                                                                                             |                 |         |              |                      |          | -40                  | Elotect              | Sheetin           |        |     |     |
| 14   |            |           |               |          |                              |                                                                                             |                 |         |              |                      |          | ۲                    | Tock Ce              | 11                | _      |     |     |
| 15   |            |           |               |          |                              |                                                                                             |                 |         |              |                      |          | 1                    | Format               | Cells             |        |     |     |
| 16   |            |           |               |          |                              |                                                                                             |                 |         |              |                      |          |                      |                      |                   | _      |     |     |
| 17   |            |           |               |          |                              |                                                                                             |                 |         |              |                      |          |                      |                      |                   |        |     |     |
| 18   |            |           |               |          |                              |                                                                                             |                 |         |              |                      |          |                      |                      |                   |        |     |     |

*Note:* Leave the Chart Output <u>unchecked</u>, so that a new worksheet will display the table.